#### ×

#### Manter Unidade Organizacional

O objetivo desta funcionalidade, que pertence ao Módulo de Cadastro, é manter uma unidade organizacional, podendo ser acessada no caminho: GSAN > Cadastro > Unidade Organizacional > Manter Unidade Organizacional.

A unidade organizacional deve ter uma unidade de tramitação (que é outra unidade organizacional) associada. Caso esteja preenchido e exista um RA - Registro de Atendimento de esgoto a ser tramitado para essa unidade, o sistema irá encaminhar a tramitação para a unidade associada.

Toda vez que o usuário informar a unidade de tramitação manualmente, ou ela for tramitada para uma unidade cujo o final do código não seja 9 (indica que a unidade é operacional), o sistema não irá permitir o trâmite. Caso a tramitação se enquadre no item anterior, o sistema irá ignorar essa regra (ou seja, mesmo que a unidade de tramitação cadastrada na unidade de negócio não tenha final de código 9, o sistema irá permitir a tramitação).

A tela de "Filtrar Unidade Organizacional" possibilita racionalizar o processo de consulta dos registros cadastrados e que deseja atualização. Informe os dados e clique no botão Inicialmente o sistema exibe a tela de filtro, para que sejam informados os parâmetros sobre o imóvel perfil. Informe os

parâmetros que julgar necessários e clique no botão Filtrar.

|                                          | Gsan -> Cadastro -> Unidade Organizacional -> Manter | Unidade Organizacional                                                                                                    |  |  |
|------------------------------------------|------------------------------------------------------|----------------------------------------------------------------------------------------------------|--|--|
| Filtrar Unidade Organ                    | nizacional                                           |                                                                                                    |  |  |
|                                          |                                                      |                                                                                                    |  |  |
| Para manter a(s) unidade(s) o            | ranizacional(is), informe os dados abaixo:           | Atualizar                                                                                                    |  |  |
| Unidade Organizacional:                  |                                                      |                                                                                                    |  |  |
| Tipo Unidade:                            | COORDENACAO -                                        |                                                                                                    |  |  |
| Nível Hierárquico:                       |                                                      |                                                                                                    |  |  |
| Localidade:                              |                                                      | a de la constante de la constante de la consta      |  |  |
| Gorôncia Rogional:                       |                                                      |                                                                                                    |  |  |
|                                          | -                                                    | 1                                                                                                    |  |  |
| Descrição:                               |                                                      |                                                                                                    |  |  |
|                                          | Iniciando pelo texto Contendo o texto                |                                                                                                    |  |  |
| Sigla:                                   |                                                      |                                                                                                    |  |  |
| Empresa:                                 |                                                      | -                                                                                                    |  |  |
| Unidade Superior:                        | <u> </u>                                             | <ul> <li>Image: A set of the set of the</li></ul> |  |  |
| Unidade Centralizadora:                  |                                                      | •                                                                                                    |  |  |
| Unidade Repavimentadora:                 | <b>•</b>                                             |                                                                                                    |  |  |
| Unidade de Esgoto?                       | 🔘 Sim 🔘 Não 🖲 Todos                                  |                                                                                                    |  |  |
| Unidade Abre Registro de<br>Atendimento? | 🔘 Sim 🔘 Não 🔍 Todos                                  |                                                                                                    |  |  |
| Unidade Aceita Tramitação?               | 🔘 Sim 🔘 Não 🔍 Todos                                  |                                                                                                    |  |  |
| Meio de Solicitação Padrão:              | -                                                    |                                                                                                    |  |  |
| Indicador de Uso:                        | 🔿 Ativo 🔿 Inativo 🔍 Todos                            |                                                                                                    |  |  |
| Ordernar Resultado Por:                  | 🖲 Descrição 💿 Código                                 |                                                                                                    |  |  |
| Limpar                                   |                                                      | Filtrar                                                                                                    |  |  |

Após a realização do "Filtro", o sistema exibe a tela abaixo, contendo todos os registros que atenderam aos parâmetros informados.

Os dados selecionados podem ser impressos, basta clicar no botão Ӳ (modelo do relatório no final desta página).

Gsan -> Cadastro -> Unidade Organizacional -> Manter Unidade Organizacional

| Manter Unidade Organizacional                                     |             |                 |                      |                                                                         |             |                    |
|-------------------------------------------------------------------|-------------|-----------------|----------------------|-------------------------------------------------------------------------|-------------|--------------------|
| Unidades Organizacionais encontradas:                             |             |                 |                      |                                                                         |             |                    |
| <u>Todos</u>                                                      | Código      | Tipo da Unidade | Nível<br>Hierárquico | Descrição                                                               | Abre<br>RA? | Aceita<br>Tramite? |
|                                                                   | <u>9431</u> | COORDENACAO     | 5                    | COODENACAO DE<br>TRATAMENTO DE<br>EFLUENTES                             | Sim         | Sim                |
|                                                                   | <u>9492</u> | COORDENACAO     | 5                    | COOR ADMINISTRATIVO-<br>FINANCEIRA CAF AGRESTE<br>MERIDIONAL            | Não         | Não                |
|                                                                   | <u>9476</u> | COORDENACAO     | 5                    | COORD ADMINISTRATIVO-<br>FINANCEIRA CAF AGRESTE<br>MERIDIONAL           | Não         | Não                |
|                                                                   | <u>9634</u> | COORDENACAO     | 5                    | COORDENACAO<br>ADM/FINANCEIRA - SAO<br>FRANCISCO                        | Não         | Não                |
|                                                                   | <u>9545</u> | COORDENACAO     | 5                    | COORDENACAO<br>ADMINISTRATIVO E<br>FINANCEIRA - CAF<br>METROPOLITANA 1  | Não         | Não                |
|                                                                   | <u>9554</u> | COORDENACAO     | 5                    | COORDENACAO<br>ADMINISTRATIVO E<br>FINANCEIRA - CAF<br>METROPOLITANA 2  | Não         | Não                |
|                                                                   | <u>9496</u> | COORDENACAO     | 5                    | COORDENACAO<br>ADMINISTRATIVO-<br>FINANCEIRA CAF AGRESTE<br>MERIDIONAL  | Não         | Não                |
|                                                                   | <u>9480</u> | COORDENACAO     | 5                    | COORDENACAO<br>ADMINISTRATIVO-<br>FINANCEIRA CAF MATA<br>NORTE          | Não         | Não                |
|                                                                   | <u>9483</u> | COORDENACAO     | 5                    | COORDENACAO<br>ADMINISTRATIVO-<br>FINANCEIRA CAF MATA SUL               | Não         | Não                |
|                                                                   | <u>9459</u> | COORDENACAO     | 5                    | COORDENACAO<br>ADMINISTRATIVO-<br>FINANCEIRA CAF<br>METROPOLITANA LESTE | Não         | Não                |
| Remover         Voltar Filtro           1 2 3 4 5 [Próximos] [13] |             |                 |                      |                                                                         |             |                    |

A partir da tela de "Filtro", selecione o item que deseja atualizar, clique no hiperlink do campo <u>Código</u> e o sistema disponibiliza a tela de "Atualizar Unidade Organizacional", abaixo. Informe as

alterações que julgar necessárias e clique no botão Atualizar

| Atualizar Unidade Organizacional                                           |                                                                                                    |  |  |
|----------------------------------------------------------------------------|----------------------------------------------------------------------------------------------------|--|--|
| Para atualizar uma unidade organizacional, informe os dados gerais abaixo: |                                                                                                    |  |  |
| Da                                                                         | dos da Unidade Organizacional                                                                                                    |  |  |
| Unidade Organizacional:                                                    | 9431                                                                                                    |  |  |
| Tipo da Unidade: *                                                         | COORDENACAO                                                                                                    |  |  |
| Localidade:                                                                |                                                                                                    |  |  |
| Unidade de Negocio:                                                        |                                                                                                    |  |  |
| Gerência Regional:                                                         |                                                                                                    |  |  |
| Descrição: *                                                               | COODENACAO DE TRATAMENTO DE EF                                                                                                    |  |  |
| Sigla:                                                                     | CTF                                                                                                    |  |  |
| Empresa: *                                                                 | COMPESA                                                                                                    |  |  |
| Unidade Superior:                                                          | 9032 SERENCIA DE OPERACAO METROPOLII                                                                                                    |  |  |
| Unidade de Tramitação das RA de<br>Esgoto:                                 |                                                                                                    |  |  |
| Unidade Centralizadora:                                                    | <b>▼</b>                                                                                                    |  |  |
| Unidade Repavimentadora:                                                   |                                                                                                    |  |  |
| Unidade de Esgoto?*                                                        | 🛇 Sim 🖲 Não                                                                                                    |  |  |
| Unidade Abre Registro de<br>Atendimento? *                                 | ◉ Sim ○ Não                                                                                                    |  |  |
| Unidade Aceita Tramitação? * 💿 Sim 🔘 Não                                   |                                                                                                    |  |  |
| Unidade Central Atendimento?*                                              | © Sim <sup>®</sup> Não                                                                                                    |  |  |
| Meio de Solicitação Padrão: *                                              | INTERNO -                                                                                                    |  |  |
| Indicador de Uso:                                                          | Ativo      Inativo     Inativo |  |  |
| Município:                                                                 |                                                                                                    |  |  |
| Município(s):                                                              | Adicionar                                                                                                    |  |  |
| Remover Código                                                             | Descrição                                                                                                    |  |  |
| <b>10</b> 70                                                               | ALIANCA                                                                                                    |  |  |
|                                                                            |                                                                                                    |  |  |
| * Campos obrigatórios<br>Voltar Desfazer Cancelar Atualizar                |                                                                                                    |  |  |

# Preenchimento dos campos

| Campo                                       | Orientações para Preenchimento                                                                                                    |  |
|---------------------------------------------|----------------------------------------------------------------------------------------------------|--|
| Unidade Organizacional                      | Disponibilizada pelo sistema e não permite alteração.                                                                                                    |  |
| Tipo da Unidade(*)                          | (*) Campo obrigatório - Disponibilizada pelo sistema e não permite alteração.                                                                                               |  |
| Localidade                                  | Disponibilizada pelo sistema e não permite alteração.                                                                                                    |  |
| Unidade de Negócio                          | Disponibilizada pelo sistema e não permite alteração.                                                                                                    |  |
| Gerência Regional                           | Disponibilizada pelo sistema e não permite alteração.                                                                                                    |  |
| Descrição(*)                                | Campo obrigatório - Atribua uma descrição à unidade.                                                                                                    |  |
| Sigla                                       | Atribua uma sigla à unidade.                                                                                                    |  |
| Empresa(*)                                  | Disponibilizada pelo sistema e não permite alteração.                                                                                                    |  |
| Unidade Superior                            | Informe o código da unidade superior, ou clique no botão R para selecionar a unidade desejada. O nome da unidade será exibido no campo ao lado.                             |  |
|                                             | Para apagar o conteúdo do campo, clique no botão 🥙 ao lado do campo em exibição.                                                                                            |  |
| Unidade de Tramitação das RA<br>de Esgoto   | Informe o código da unidade de tramitação, ou clique no botão<br>para selecionar a unidade desejada. O nome da unidade será<br>exibido no campo ao lado.                    |  |
|                                             | Para apagar o conteúdo do campo, clique no botão 📎 ao lado do campo em exibição.                                                                                            |  |
| Unidade Centralizadora                      | Selecione uma das opções disponibilizadas pelo sistema.                                                                                                    |  |
| Unidade Repavimentadora                     | Selecione uma das opções disponibilizadas pelo sistema.                                                                                                    |  |
| Unidade de Esgoto?(*)                       | Campo obrigatório - Selecione uma das opções "Sim" ou "Não".                                                                                                    |  |
| Unidade Abre Registro de<br>Atendimento?(*) | Campo obrigatório - Selecione uma das opções "Sim" ou "Não" para não permitir a unidade abrir RA.                                                                           |  |
| Unidade Aceita Tramitação?(*)               | Campo obrigatório - Selecione uma das opções "Sim" ou "Não".                                                                                                    |  |
| Unidade Central de<br>Atendimento?(*)       | Campo obrigatório - Selecione uma das opções "Sim" ou "Não".                                                                                                    |  |
| Meio de Solicitação Padrão(*)               | Campo obrigatório - Selecione uma das opções disponibilizadas pelo sistema.                                                                                                 |  |
| Indicador de Uso                            | Selecione uma das opções "Ativo" ou "Inativo".                                                                                                    |  |
|                                             | Informe o código do município, ou clique no botão 🕵, link<br>Pesquisar Município, para selecionar município desejado. O nome<br>do município será exibido no campo ao lado. |  |
| Município                                   | Para apagar o conteúdo do campo, clique no botão 📎 ao lado do campo em exibição.<br>Pode ser adicionado vários municípios à lista, basta clicar no botão                    |  |
|                                             | Para remover um município, clique no botão 🥨 do item correspondente.                                                                                                    |  |

## Tela de Sucesso

Esta tela é exibida quando a atualização do registro no banco de dados é realizada com sucesso.

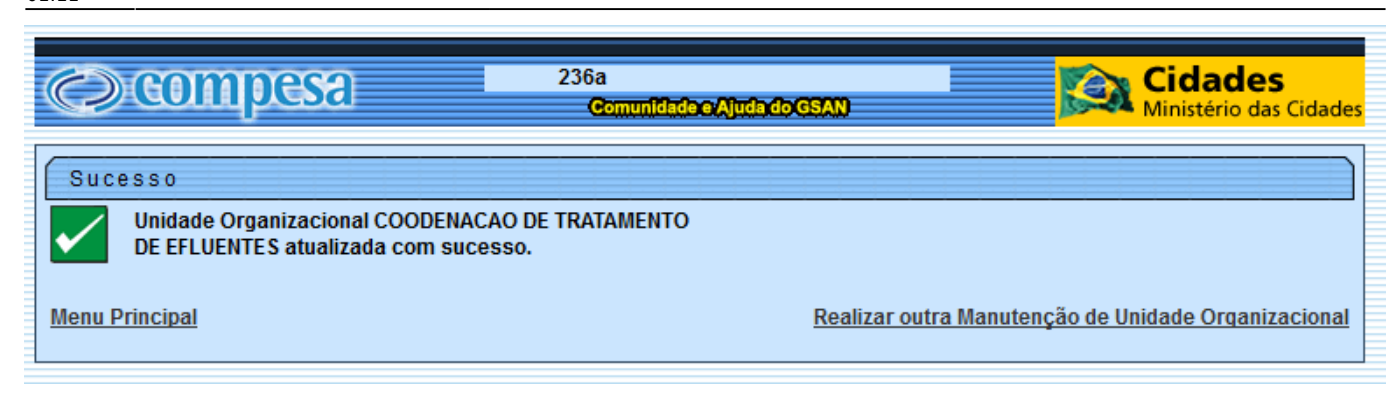

#### MODELO DO RELATÓRIO - Unidades Organizacionais Cadastradas

1/4

27/07/2012 08:09:15

PAG

|            |         | Unidades | Organizacionais | cadastradas |
|------------|---------|----------|-----------------|-------------|
|            |         |          |                 |             |
| e Organiza | cional: |          | Nível Hierárqui | co:         |

| Unidade Organizacional:      | Nível Hierárquico:       | Abre RA? Todos |
|------------------------------|--------------------------|----------------|
| Descrição:                   | Localidade:              | Sigla:         |
| Aceita Tramite? Todos        | Indicador de Uso: Todos  |                |
| Tipo da Unidade: COORDENACAO | Unidade de Esgoto? Todos |                |
| Meio de Solicitação Padrão:  | Gerência Regional:       |                |
| Unidade Repavimentadora:     | Unidade Superior:        |                |
| Unidade Centralizadora:      | Empresa:                 |                |

| Código | Descrição                           | Tipo da Unidade: | Aceita<br>tramite? | Nível<br>Hierárquico: | Abre RA? |
|--------|-------------------------------------|------------------|--------------------|-----------------------|----------|
| 9431   | COODENACAO DE TRATAMENTO DE         | COORDENACAO      | SIM                | 5                     | SIM      |
| 9492   | COOR ADMINISTRATIVO-FINANCEIRA CAF  | COORDENACAO      | NÃO                | 5                     | NÃO      |
| 9476   | COORD ADMINISTRATIVO-FINANCEIRA CAF | COORDENACAO      | NÃO                | 5                     | NÃO      |
| 9634   | COORDENACAO ADM/FINANCEIRA - SAO    | COORDENACAO      | NÃO                | 5                     | NÃO      |
| 9545   | COORDENACAO ADMINISTRATIVO E        | COORDENACAO      | NÃO                | 5                     | NÃO      |
| 9554   | COORDENACAO ADMINISTRATIVO E        | COORDENACAO      | NÃO                | 5                     | NÃO      |
| 9496   | COORDENACAO ADMINISTRATIVO-         | COORDENACAO      | NÃO                | 5                     | NÃO      |
| 9480   | COORDENACAO ADMINISTRATIVO-         | COORDENACAO      | NÃO                | 5                     | NÃO      |
| 9483   | COORDENACAO ADMINISTRATIVO-         | COORDENACAO      | NÃO                | 5                     | NÃO      |
| 9459   | COORDENACAO ADMINISTRATIVO-         | COORDENACAO      | NÃO                | 5                     | NÃO      |
| 9471   | COORDENACAO ADMINISTRATIVO-         | COORDENACAO      | NÃO                | 5                     | NÃO      |
| 9464   | COORDENACAO ADMINISTRATIVO-         | COORDENACAO      | NÃO                | 5                     | NÃO      |
| 9468   | COORDENACAO ADMINISTRATIVO-         | COORDENACAO      | NÃO                | 5                     | NÃO      |
| 9666   | COORDENACAO COM/ADM/FINANCEIRA      | COORDENACAO      | SIM                | 5                     | SIM      |
| 9640   | COORDENACAO COM/ADM/FINANCEIRA -    | COORDENACAO      | SIM                | 5                     | SIM      |
| 9657   | COORDENACAO COM/ADM/FINANCEIRA -    | COORDENACAO      | SIM                | 5                     | SIM      |
| 9628   | COORDENACAO COM/ADM/FINANCEIRA -    | COORDENACAO      | SIM                | 5                     | SIM      |
| 9622   | COORDENACAO COM/ADM/FINANCEIRA -    | COORDENACAO      | SIM                | 5                     | SIM      |
| 9651   | COORDENACAO COM/ADM/FINANCEIRA -    | COORDENACAO      | SIM                | 5                     | SIM      |
| 9677   | COORDENACAO COM/ADM/FINANCEIRA -    | COORDENACAO      | SIM                | 5                     | SIM      |
| 9612   | COORDENACAO COM/ADM/FINANCEIRA -    | COORDENACAO      | SIM                | 5                     | SIM      |
| 9672   | COORDENACAO COM/ADM/FINANCEIRA -    | COORDENACAO      | SIM                | 5                     | SIM      |
| 9645   | COORDENACAO COM/ADM/FINANCEIRA -    | COORDENACAO      | SIM                | 5                     | SIM      |
| 9617   | COORDENACAO COM/ADM/FINANCEIRA -    | COORDENACAO      | SIM                | 5                     | SIM      |
| 9607   | COORDENACAO COM/ADM/FINANCEIRA GRN  | COORDENACAO      | SIM                | 5                     | SIM      |
| 9551   | COORDENACAO COMERCIAL - CCM CENTRO  | COORDENACAO      | SIM                | 5                     | SIM      |
| 9560   | COORDENACAO COMERCIAL - CCM LESTE   | COORDENACAO      | SIM                | 5                     | SIM      |
| 9597   | COORDENACÃO COMERCIAL - GNM NORTE   | COORDENACAO      | SIM                | 5                     | SIM      |
| 9591   | COORDENACÃO COMERCIAL - GNM SUL     | COORDENACAO      | SIM                | 5                     | SIM      |
| 9663   | COORDENACÃO COMERCIAL - GRN AGRESTE | COORDENACAO      | SIM                | 5                     | SIM      |
| 9636   | COORDENACAO COMERCIAL - GRN SAO     | COORDENACAO      | SIM                | 5                     | SIM      |
| 9462   | COORDENACÃO COMERCIAL CCM           | COORDENACAO      | SIM                | 5                     | SIM      |
| 9454   | COORDENACÃO DE ACOMPANHAMENTO E     | COORDENACAO      | NÃO                | 5                     | NÃO      |
| 9451   | COORDENACÃO DE ALMOXARIFADO         | COORDENACAO      | NÃO                | 5                     | NÃO      |
| 9502   | COORDENAÇÃO DE APOIO TECNICO        | COORDENACAO      | NÃO                | 5                     | NÃO      |
| 9426   | COORDENACAO DE CADASTRO TECNICO     | COORDENACAO      | NÃO                | 5                     | NÃO      |
| 9418   | COORDENACAO DE CARREIRA E           | COORDENACAO      | NÃO                | 5                     | NÃO      |
| 9023   | COORDENACÃO DE CENTRO DE CONTROLE   | COORDENACAO      | NÃO                | 5                     | NÃO      |
|        |                                     |                  |                    |                       |          |

## Funcionalidade dos Botões

| Botão     | Descrição da Funcionalidade                                                                        |
|-----------|----------------------------------------------------------------------------------------------------|
| Filtrar   | Ao clicar neste botão, o sistema comanda a execução do filtro, com base nos parâmetros informados. |
| R         | Ao clicar neste botão, o sistema permite consultar um dado no banco de dados.                      |
| Ì         | Ao clicar neste botão, o sistema permite apagar o conteúdo do campo em exibição.                   |
| Adicionar | Ao clicar neste botão, o sistema permite adicionar município em uma lista.                         |
| 8         | Ao clicar neste botão, o sistema permite remover um município da lista cadastrada.                 |
| Limpar    | Ao clicar neste botão, o sistema permite limpar o conteúdo dos campos da tela.                     |
| Cancelar  | Ao clicar neste botão, o sistema cancela a operação e retorna à tela principal.                    |
| Atualizar | Ao clicar neste botão, o sistema comanda a atualização dos dados nas bases de<br>dados.            |

Clique aqui para retornar ao Menu Principal do GSAN

From: https://www.gsan.com.br/ - Base de Conhecimento de Gestão Comercial de Saneamento

Permanent link: https://www.gsan.com.br/doku.php?id=ajuda:manter\_unidade\_organizacional&rev=1436988322

Last update: 31/08/2017 01:11

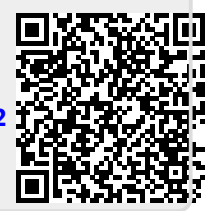